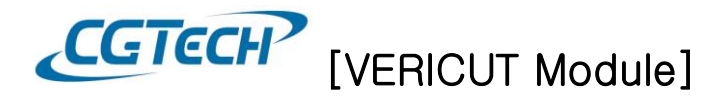

## VERICUT 서버에서 모듈 추가/삭제

- 1. Sentinel(VERICUT 서버)에서 VERICUT 모듈 확인
  - 시작 > 모든 프로그램 > CGTech License Server > License Administration >SentineILM License Administrator 실행

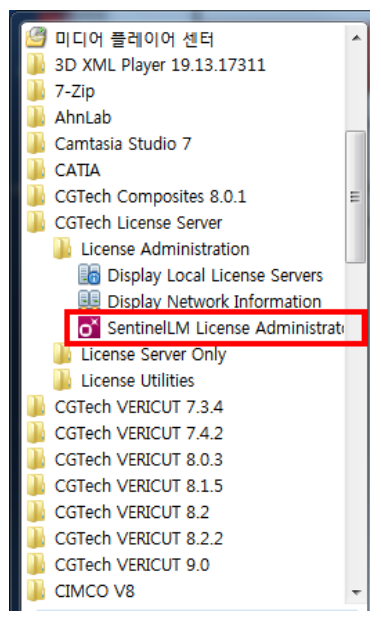

- Defined Servers에 정의된 서버 PC에는 현재 설정된 VERICUT 모듈이 있습니다.

씨지텍 주식회사 <u>www.vericut.co.kr</u> -1-<u>Tel:031-389-6070</u> Fax:031-389-6099

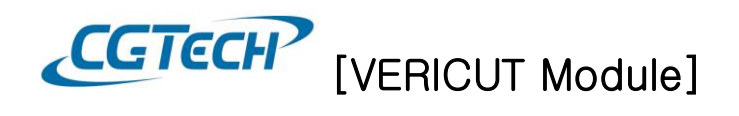

- 2. VERICUT 모듈 삭제
  - 특정 모듈만 삭제할 경우: 삭제 할 모듈 클릭 > 마우스 오른 쪽 버튼 > Remove Feature

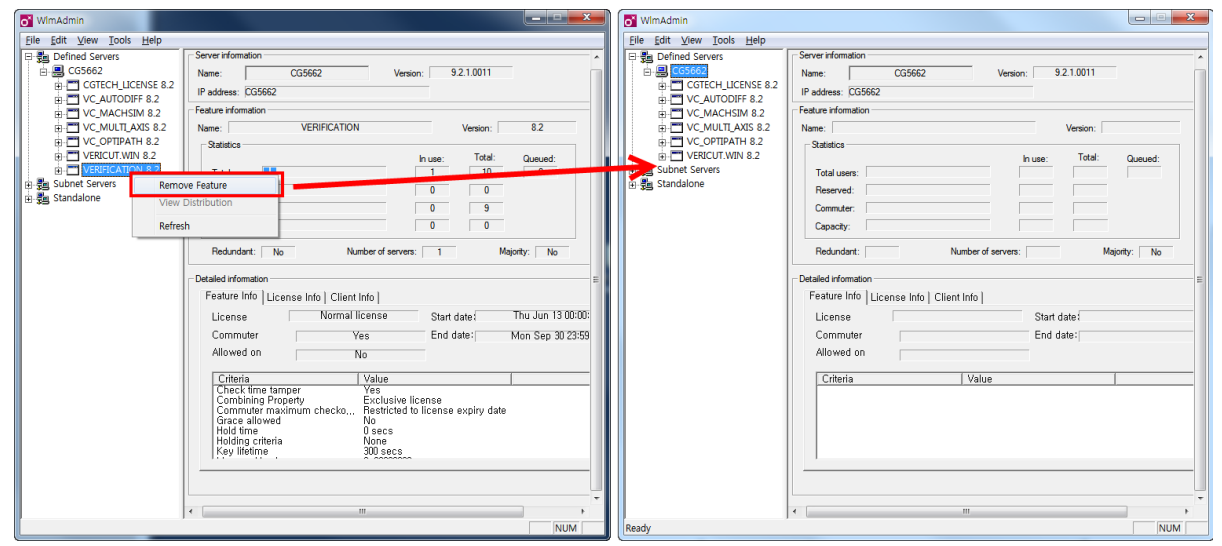

- 전체 모듈을 삭제할 경우: 정의된 서버 PC에서 마우스 오른쪽 클릭 > Remove all Features

| 🔂 WimAdmin                                                                                                    | WimAdmin                                                  |
|----------------------------------------------------------------------------------------------------|-----------------------------------------------------------|
| Eile Edit View Iools Help                                                                                                    | <u>Eile E</u> dit <u>V</u> iew <u>T</u> ools <u>H</u> elp |
| 다. Server information                                                                                                    | 다. Server information                                     |
| EC55652 Version: 9.2.1.0011                                                                                                    | CG5662 Version: 9.2.1.0011                                |
| ⊕ □ CG Add Feature                                                                                                    | Subnet Servers IP address: CG5662                         |
| B VC Remove all Features                                                                                                    | ) 몇월 Standalone                                           |
| B VC Revoke Licenses by Permission Ticket                                                                                                    | Name:                                                     |
| End of the second second | - Oblige                                                  |
| B VE In use; Total: Queued;                                                                                                    | In use: Total: Queued:                                    |
| ter Vel Shutdown Server                                                                                                    | Total users:                                              |
| 日 - 蜀 Subnet Se Refresh                                                                                                    | Reserved:                                                 |
| H-se standalon                                                                                                    | Commuter:                                                 |
| Capacity:                                                                                                    | Capacity:                                                 |
|                                                                                                    |                                                           |
| Redundant: Number of servers: Majority: No                                                                                                    | Redundant: Number of servers: Majority: No                |
| Detailed information     =                                                                                                    | Detailed information                                      |
| Feature Info   License Info   Client Info                                                                                                    | Egature Info   License Info   Client Info                 |
|                                                                                                    |                                                           |
| License   Start Date                                                                                                    | License Start date:                                       |
| Commuter End date:                                                                                                    | Commuter End date:                                        |
| Allowed on                                                                                                    | Allowed on                                                |
| Criteria Value                                                                                                    | Criteria Value                                            |
|                                                                                                    |                                                           |
|                                                                                                    |                                                           |
|                                                                                                    |                                                           |
|                                                                                                    |                                                           |
|                                                                                                    |                                                           |
|                                                                                                    |                                                           |
| · · · · · · · · · · · · · · · · · · ·                                                                                                    | · · · · · · · · · · · · · · · · · · ·                     |
|                                                                                                    | € ₩                                                       |
| NUM                                                                                                    | leady NUM                                                 |

NOTE: VERIFICATION 모듈을 삭제할 경우 VERICUT 실행이 되지 않습니다.

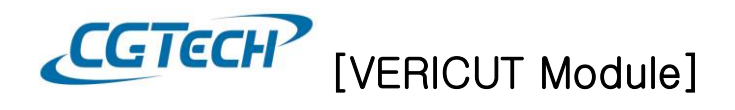

- 3. VERICUT 모듈 추가
  - 정의된 서버 PC에서 마우스 오른쪽 클릭 > Add Feature > From a File > To Server its File 클릭

| o WlmAdmin                                |                               |                      |               |                            |                  |   |
|-------------------------------------------|-------------------------------|----------------------|---------------|----------------------------|------------------|---|
| <u>File E</u> dit <u>V</u> i              | ew <u>T</u> ools <u>H</u> elp |                      |               |                            |                  |   |
| 🗆 🚰 Defined                               | Servers                       | Server information   |               |                            | ·                | ~ |
| H Sub                                     | Add Feature                   | •                    | From a File   | <ul> <li>To Ser</li> </ul> | ver              |   |
| 🕀 🚛 Star                                  | Remove all Features           |                      | From a String | To Ser                     | ver and its File |   |
|                                           | Revoke Licenses by I          | Permission Ticket    |               |                            |                  |   |
|                                           | Remove from Define            | ed List              |               | Ve                         | rsion:           |   |
|                                           | Shutdown Server               | -                    |               | In use:                    | Total: Queued:   |   |
|                                           | Refresh                       |                      |               |                            |                  |   |
|                                           |                               | Commuter:            |               |                            |                  |   |
|                                           |                               | Capacity:            |               |                            |                  |   |
|                                           |                               | Redundant:           | Number of se  | rvers:                     | Majority: No     |   |
|                                           |                               | Detailed information |               |                            |                  |   |
| Feature Info   License Info   Client Info |                               |                      |               |                            |                  |   |
|                                           |                               | License              |               | Start date                 | d                |   |
|                                           |                               | Commuter             |               | End date                   | :                |   |
|                                           |                               | Allowed on           |               |                            |                  |   |
|                                           |                               | Criteria             | Value         |                            |                  |   |
|                                           |                               |                      |               |                            |                  |   |
|                                           |                               |                      |               |                            |                  |   |
|                                           |                               |                      |               |                            |                  |   |
|                                           |                               |                      |               |                            |                  |   |
|                                           |                               |                      |               |                            |                  |   |
|                                           |                               |                      |               |                            |                  | - |
|                                           |                               | •                    | III           |                            |                  | _ |

To server: 라이선스 서버가 재 부팅 될 때 까지만 라이선스 서버 메모리에 임시적으로 라이선스 코드를 추가하는 옵션입니다.

To Server and its File: 라이선스 서버 메모리에 임시로, 라이선스 파일에 영구적으로 Feature 를 추가하는 옵션입니다.

- CGTech에서 발급된 라이선스 파일을 선택 후 열기

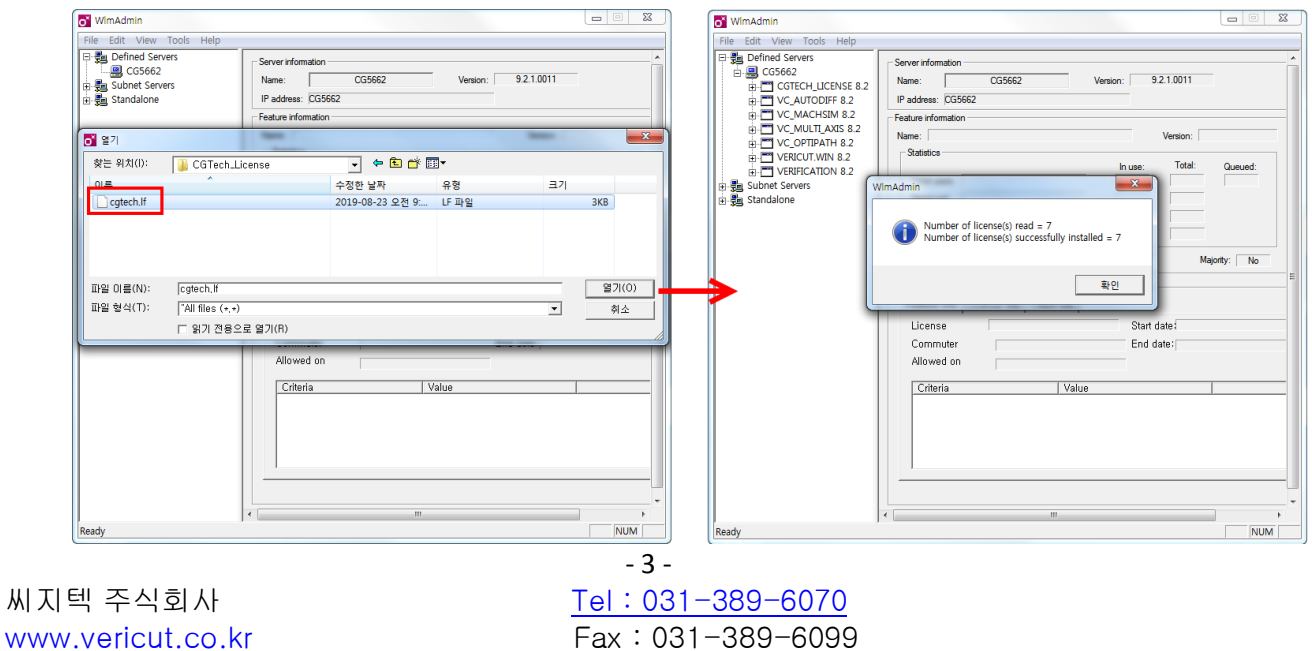

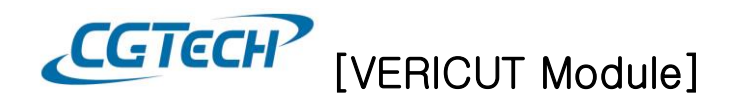

## 4. VERICUT 모듈 확인

- VERICUT 실행 > Help 탭 > License 클릭

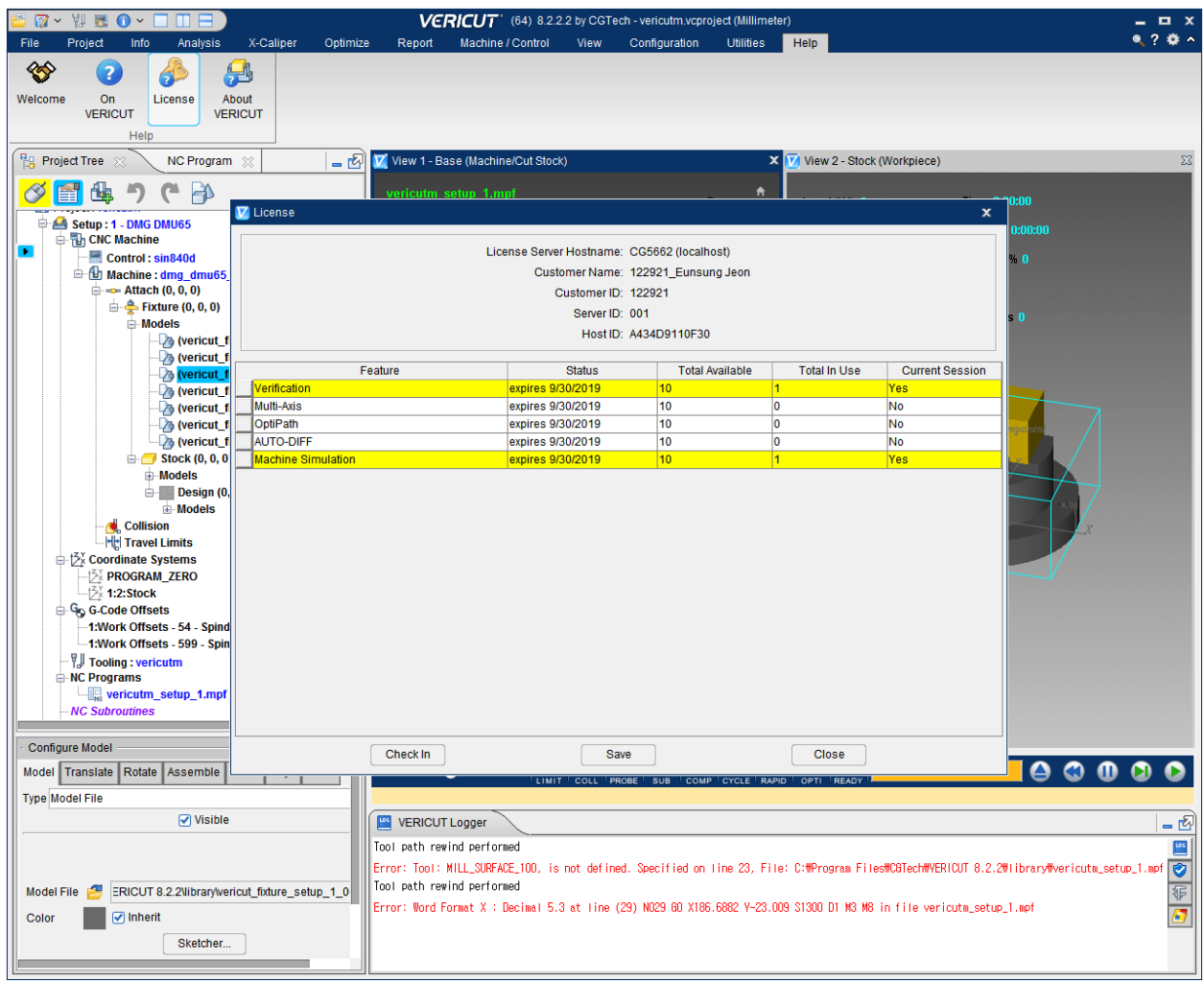